# Intel® NUC Compute Element Aptio V BIOS Glossary Revision 1.0 – September 2021

#### Disclaimer

Intel Corporation disclaims all warranties and liabilities for the use of this document and the information contained herein and assumes no responsibility for any errors which may appear in this document. Intel makes no commitment to update the information contained herein and may make changes at any time without notice. There are no express or implied licenses granted there under to any intellectual property rights of Intel Corporation or others to design or fabricate Intel integrated circuits or integrated circuits based on the information in this document. Contact your local sales office to obtain the latest specifications before placing your order.

Information in this document is provided in connection with Intel products. Intel assumes no liability whatsoever, including infringement of any patent or copyright, for sale and use of Intel products except as provided in Intel's Terms and Conditions of Sale for such products. Intel retains the right to make changes to these specifications at any time, without notice. Intel processors and chipsets may contain design defects or errors known as errata which may cause the product to deviate from published specifications. Current characterized errata are available on request.

HDMI is a registered trademark of HDMI Licensing, LLC.

DisplayPort is a trademark of VESA.

Bluetooth is a registered trademark of Bluetooth SIG, Inc.

PCI, PCIe, and PCI Express are trademarks of PCI-SIG.

\* Other names and brands may be claimed as the property of others.

Copyright © 2014-2020 Intel Corporation. All rights reserved.

# Table of Contents

| Introduction               | 4  |
|----------------------------|----|
| Main                       | 6  |
| Advanced > Storage         | 8  |
| Advanced > Onboard Devices | 9  |
| Advanced > USB             | 12 |
| Advanced > Video           | 14 |
| Advanced > Add-In Config   | 15 |
| Advanced > Event Log       | 16 |
| Performance & Cooling      | 17 |
| Security                   | 20 |
| Power                      | 23 |
| Boot                       | 26 |

# Introduction

The BIOS Setup program can be used to view and change the BIOS settings for the Intel® NUC. BIOS Setup is accessed by pressing **F2** after the Power-On Self-Test (POST) memory test begins and before the operating system boot begins.

The presence of menus and BIOS settings are dependent on your Intel NUC model, hardware components installed, and the BIOS version.

If any problems occur (poor performance, intermittent issues) after making BIOS settings changes, reset the BIOS to default values:

- 1. Press **F2** during boot to enter the BIOS Setup.
- 2. Press **F9** to set defaults.
- 3. Press F10 to save and exit.

If the system locks or won't boot after making BIOS settings changes, perform a BIOS Recovery.

#### How to Read this Glossary

| Туре              | Indicates the type of BIOS setting.                                                                                                    |
|-------------------|----------------------------------------------------------------------------------------------------|
|                   | <ul> <li>Action: BIOS takes a specific action when this is selected. There may be a confirmation prompt before the action is taken.</li> <li>Checkbox: BIOS displays a checkbox that can be set or cleared.</li> <li>Information: BIOS displays non-selectable text.</li> <li>Numeric: BIOS displays a number that can be incremented, decremented, manually entered, or set with a slider bar.</li> <li>One-of: BIOS displays a list of options and allows one to be selected.</li> <li>Ordered List: BIOS displays a list of options that can be reordered.</li> <li>Password: BIOS displays a window for the user to enter text. Each character entered is displayed as an asterisk character (*). If an invalid character is entered, the BIOS will beep and will not display an additional asterisk.</li> </ul> |
| Range             | Minimum and Maximum values that can be set (for Numeric questions).                                                                                                    |
| Help              | Help text that appears in the standard Help section of the Setup screen.                                                                                                    |
| Advanced Help     | Help text that appears in the Advanced Help pop-up window.                                                                                                    |
| Requires          | Lists requirements for this question to appear in BIOS Setup.                                                                                                    |
| Aptio V BIOS Page | Indicates the BIOS page or menu where the setting is found.                                                                                                    |

# Setup Hotkeys

| F1                                    | Opens the Advanced Help pop-up window for the selected question.                                            |
|---------------------------------------|----------------------------------------------------------------------------------------------------|
| F7                                    | Initiates a BIOS update process.                                                                            |
| F9                                    | Invokes a confirmation dialog to load default settings.                                                     |
| F10                                   | Invokes a confirmation dialog to Exit and Save Changes.                                                     |
| Ctrl + Alt + Del                      | Restarts the system.                                                                                        |
| Arrow Left<br>Arrow Right<br>Arrow Up | Moves the cursor left/right/up/down one question.                                                           |
| Arrow Down                            | will wrap it already at hist of last question on the page.                                                  |
| Tab<br>Shift + Tab                    | When selecting an option from a drop-down list, moves the cursor up/down one option.                        |
| Esc                                   | When selecting an option for a One-Of/Ordered List question: Close option selection box and cancel changes. |
|                                       | When selecting a value for a Numeric question: Cancel changes.                                              |
|                                       | When viewing a Setup sub-screen page: Return to parent Setup page.                                          |
|                                       | When viewing a top-level Setup page: Invoke confirmation dialog box to Exit Discarding Changes.             |
|                                       | When viewing a confirmation dialog box: Close confirmation dialog box without taking action.                |
|                                       | When entering text into a Password/Text Entry window: Close window and cancel changes.                      |

# Main

### System Information

| Manufacturer  | System Manufacturer string from SMBIOS Type 1 structure.  |
|---------------|-----------------------------------------------------------|
| Product Name  | System Product Name string from SMBIOS Type 1 structure.  |
| Version       | System Version string from SMBIOS Type 1 structure.       |
| Serial Number | System Serial Number string from SMBIOS Type 1 structure. |
| UUID          | System UUID/GUID from SMBIOS Type 1 structure.            |
| SKU Number    | System SKU Number string from SMBIOS Type 1 structure.    |
| Family        | System Family string from SMBIOS Type 1 structure.        |

### **Board Information**

| Manufacturer  | System Manufacturer string from SMBIOS Type 2 structure.  |
|---------------|-----------------------------------------------------------|
| Product Name  | System Product Name string from SMBIOS Type 2 structure.  |
| Version       | System Version string from SMBIOS Type 2 structure.       |
| Serial Number | System Serial Number string from SMBIOS Type 2 structure. |
| Asset Tag     | Board Asset Tag string from SMBIOS Type 2 structure.      |

### Chassis Information

| Manufacturer  | System Manufacturer string from SMBIOS Type 3 structure.  |
|---------------|-----------------------------------------------------------|
| Product Name  | System Product Name string from SMBIOS Type 3 structure.  |
| Version       | System Version string from SMBIOS Type 3 structure.       |
| Serial Number | System Serial Number string from SMBIOS Type 3 structure. |
| Asset Tag     | Board Asset Tag string from SMBIOS Type 3 structure.      |

#### **BIOS** Version:

| Туре              | BIOS identification Information |
|-------------------|---------------------------------|
| Aptio V BIOS Page | Main                            |

#### Processor Type:

| Туре              | Information |
|-------------------|-------------|
| Aptio V BIOS Page | Main        |

• Displays the processor brand.

#### Max Processor Turbo Frequency

| Туре              | Information |
|-------------------|-------------|
| Aptio V BIOS Page | Main        |

• Displays the max processor turbo frequency.

#### Max Processor Non Turbo Frequency

| Туре              | Information |
|-------------------|-------------|
| Aptio V BIOS Page | Main        |

• Displays the max processor non-turbo frequency.

#### Host Clock Frequency

| Туре              | Information |
|-------------------|-------------|
| Aptio V BIOS Page | Main        |

• Displays the default Host Clock Frequency.

#### L2 Cache RAM

| Туре              | Information |
|-------------------|-------------|
| Aptio V BIOS Page | Main        |

• Displays the total L2 cache memory of the installed processor in megabytes. If the installed processor is multi- core, it is displayed as number of cores x L2 cache per core.

#### L3 Cache RAM

| Туре              | Information |
|-------------------|-------------|
| Aptio V BIOS Page | Main        |

• Displays the total L3 cache memory of the installed processor in megabytes.

#### CPUID

| Туре              | Information |
|-------------------|-------------|
| Aptio V BIOS Page | Main        |

• Displays the processor CPUID in hexadecimal.

#### Microcode Update Revision

| Туре              | Information |
|-------------------|-------------|
| Aptio V BIOS Page | Main        |

• 32-bit processor microcode update revision in hexadecimal.

#### Total Memory Installed

| 1                 |             |
|-------------------|-------------|
| Туре              | Information |
| Aptio V BIOS Page | Main        |

• Displays the total installed system memory size in gigabytes.

#### Memory Speed

| Туре              | Information |
|-------------------|-------------|
| Aptio V BIOS Page | Main        |

• Displays the current memory speed. Defined as Current Host Clock Frequency x Memory Reference Multiplier x Memory Multiplier.

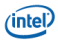

#### Intel<sup>®</sup> ME FW Version

| Туре              | Information               |
|-------------------|---------------------------|
| Requires          | ME is present and running |
| Aptio V BIOS Page | Main                      |

• Displays ME Firmware Version.

#### EC FW Version

| Туре              | Information                 |
|-------------------|-----------------------------|
| Requires          | EC is present on the system |
| Aptio V BIOS Page | Main                        |

#### **Element Configuration Data Version**

| Туре              | Information                  |
|-------------------|------------------------------|
| Requires          | ECD is present on the system |
| Aptio V BIOS Page | Main                         |

#### Bluetooth

| Туре              | Information |
|-------------------|-------------|
| Aptio V BIOS Page | Main        |

#### Intel<sup>®</sup> Wireless-AC MAC address

| Туре              | Information |
|-------------------|-------------|
| Aptio V BIOS Page | Main        |

• MAC Address of onboard LAN device(s) in hexadecimal.

### Onboard LAN MAC Address / Secondary LAN MAC Address

| Туре              | Information |
|-------------------|-------------|
| Aptio V BIOS Page | Main        |

• MAC Address of onboard LAN device(s) in hexadecimal.

#### System Language

| Туре              | Information |
|-------------------|-------------|
| Aptio V BIOS Page | Main        |

• Displays the system BIOS default language. Currently, only English.

#### System Date and Time:

• Displays the current time and date in format: MM/DD/YYYY HH:MM:SS XM

### Advanced > Storage

#### SMART Self Test

| Туре    | One-of                                                                               |
|---------|--------------------------------------------------------------------------------------|
| Enabled | Enables or Disables S.M.A.R.T - Self-Monitoring, Analysis, and Reporting Technology. |

| Help              | RUN SMART self test on all HDDs during POST. |
|-------------------|----------------------------------------------|
| Disabled          | Disables the SMART Self Test                 |
| Aptio V BIOS Page | Advanced > Storage                           |

#### M.2 Slot 2:

| Туре              | One-of             |
|-------------------|--------------------|
| Enabled           | Enables M.2 Port.  |
| Disabled          | Disables M.2 Port. |
| Aptio V BIOS Page | Advanced > Storage |

#### M.2 Slot 1:

| Туре              | One-of             |
|-------------------|--------------------|
| Enabled           | Enables M.2 Port.  |
| Disabled          | Disables M.2 Port. |
| Aptio V BIOS Page | Advanced > Storage |

#### M.2 Port sl

| Туре              | Checkbox                      |
|-------------------|-------------------------------|
| Help              | Enables or Disables M.2 Port. |
| Aptio V BIOS Page | Advanced > Storage            |

#### Hard Disk Pre-Delay

| Туре              | Numeric                                                                                                    |
|-------------------|----------------------------------------------------------------------------------------------------|
| Help              | Delay (in seconds) before hard drives are initialized. This can be used to increase the amount of time that the BIOS Splash Screen displays. |
| Aptio V BIOS Page | Advanced > Storage                                                                                                    |

### Enable VMD controller (Enable for RAID and Optane Memory)

| Туре              | One-of                                                       |
|-------------------|--------------------------------------------------------------|
| Enabled           | Enables VMD controller.                                      |
| Disabled          | Disables VMD controller.                                     |
| Aptio V BIOS Page | Advanced > Storage                                           |
| Caution           | OS may not boot if this setting is changed after OS install. |

# Advanced > Onboard Devices

#### HD Audio

| Туре              | One-of                                    |
|-------------------|-------------------------------------------|
| Help              | Control detection of the HD-Audio device. |
| Disabled          | Disables HD audio.                        |
| Enabled           | Enables HD audio.                         |
| Auto              |                                           |
| Aptio V BIOS Page | Advanced > Onboard Devices                |

#### LAN1

| Туре              | One-of                                        |
|-------------------|-----------------------------------------------|
| Disabled          | Disables the onboard Ethernet LAN controller. |
| Enabled           | Enables the onboard Ethernet LAN controller.  |
| Aptio V BIOS Page | Advanced > Onboard Devices                    |

#### LAN2

| Туре              | Checkbox                                                                      |
|-------------------|-------------------------------------------------------------------------------|
| Help              | Enables or Disables the secondary Ethernet LAN Controller, if one is present. |
| Aptio V BIOS Page | Advanced > Onboard Devices                                                    |

### Thunderbolt<sup>™</sup> Controller Support

| Туре              | One-of                                      |
|-------------------|---------------------------------------------|
| Disabled          | Disables the onboard Thunderbolt controller |
| Enabled           | Enables the onboard Thunderbolt controller  |
| Aptio V BIOS Page | Advanced > Onboard Devices                  |

### Trusted Platform Module 2.0 Presence

| Туре              | One-of                                                                                         |
|-------------------|------------------------------------------------------------------------------------------------|
| Help              | Controls exposure of the onboard Trusted Platform Module (TPM) device to the operating system. |
| Disabled          | Disables the TPM 2.0.                                                                          |
| Enabled           | Enables the TPM 2.0.                                                                           |
| Aptio V BIOS Page | Advanced > Onboard Devices                                                                     |

#### WLAN

| Туре              | One-of                        |
|-------------------|-------------------------------|
| Disabled          | Disables the WLAN controller. |
| Enabled           | Enables the WLAN controller.  |
| Aptio V BIOS Page | Advanced > Onboard Devices    |

### Bluetooth

| Туре              | One-of                             |
|-------------------|------------------------------------|
| Disabled          | Disables the Bluetooth controller. |
| Enabled           | Enables the Bluetooth controller.  |
| Aptio V BIOS Page | Advanced > Onboard Devices         |

### Gaussian Mixture Models and Neural Networks Accelerator (GNA)

| Туре              | One-of                     |
|-------------------|----------------------------|
| Disabled          | Disables the GNA function. |
| Enabled           | Enables the GNA function.  |
| Aptio V BIOS Page | Advanced > Onboard Devices |

#### Serial Port

| Туре              | One-of                     |
|-------------------|----------------------------|
| Disabled          | Disables the Serial Port.  |
| Enabled           | Enables the Serial Port.   |
| Aptio V BIOS Page | Advanced > Onboard Devices |

#### Serial Port 2

| Туре              | One-of                      |
|-------------------|-----------------------------|
| Disabled          | Disables the Serial Port 2. |
| Enabled           | Enables the Serial Port 2.  |
| Aptio V BIOS Page | Advanced > Onboard Devices  |

#### HDMI CEC Control

| Туре              | One-of                                                                                                    |
|-------------------|----------------------------------------------------------------------------------------------------|
| Help              | Enables or disables onboard HDMI CEC Control. This must be set to Disable to allow external CEC adaptor for CEC header. |
| Disabled          | Disables the HDMI CEC control.                                                                                          |
| Enabled           | Enables the HDMI CEC control.                                                                                           |
| Aptio V BIOS Page | Advanced > Onboard Devices                                                                                              |

#### Auto Turn On Display

| Туре                  | One-of                                                                                              |
|-----------------------|----------------------------------------------------------------------------------------------------|
| Help                  | If enabled, the system will turn on Display when system boot or resume from configured power state. |
| Disabled              | Disables Auto Turn On display function.                                                             |
| From Sleep/S4/S5 Boot | Display turn on when system boot or resume from sleep, S4 or S5.                                    |
| From Sleep resume     | Display turn on when system boot or resume from sleep                                               |
| From S4/S5 Boot       | Display turn on when system boot or resume from S4 or S5.                                           |
| Help                  | Selects preference for the system turn on display when boot or resume from selected power states.   |
| Aptio V BIOS Page     | Advanced > Onboard Devices                                                                          |

### Auto Turn Off Display

| Туре              | One-of                                                                            |
|-------------------|-----------------------------------------------------------------------------------|
| Help              | If enabled, the system will turn off Display when system go to sleep or shutdown. |
| Disabled          | Disables the function to turn off display when the system enter sleep or shutdown |
| Enabled           | Enables the function to turn off display when the system enter sleep or shutdown  |
| Aptio V BIOS Page | Advanced > Onboard Devices                                                        |

### Wake on Display

| Туре | One-of |
|------|--------|
|      |        |

| Help              | If enabled, the system will wake from configured power state when Display turning on.         |
|-------------------|-----------------------------------------------------------------------------------------------|
| Disabled          | Disables the function to wake the system from configured power state when the display turn on |
| Enabled           | Enables the function to wake the system from configured power state when the display          |
| Aptio V BIOS Page | Advanced > Onboard Devices                                                                    |

### Standby by Display

| Туре              | One-of                                                                                                    |
|-------------------|----------------------------------------------------------------------------------------------------|
| Help              | If enabled, the system will toggle Operating System Power button or sleep button when display turning off. |
| Off               | Off the Keyboard NumLock at bootup.                                                                        |
| On                | On the Keyboard NumLock at bootup.                                                                         |
| Aptio V BIOS Page | Advanced > Onboard Devices                                                                                 |

#### Bootup NumLock State

| Туре              | One-of                                                                                                    |
|-------------------|----------------------------------------------------------------------------------------------------|
| Help              | Select the keyboard Numlock state.                                                                            |
| Disabled          | Disables the failsafe Watchdog function.                                                                      |
| Enabled           | Enables the failsafe Watchdog function.                                                                       |
| Aptio V BIOS Page | Advanced > Onboard Devices                                                                                    |
| Help              | After a boot failure, system boot into BIOS setup and retain the last used BIOS setup values set by the user. |

### Failsafe Watchdog

| Туре              | One-of                                                                                                    |
|-------------------|----------------------------------------------------------------------------------------------------|
| Help              | After a boot failure, uses BIOS defaults to boot back into BIOS setup while retaining the last used BIOS setup values set by the user. |
| Disabled          | Disables the failsafe Watchdog function.                                                                                               |
| Enabled           | Enables the failsafe Watchdog function.                                                                                                |
| Aptio V BIOS Page | Advanced > Onboard Devices                                                                                                    |
| Help              | After a boot failure, system boot into BIOS setup and retain the last used BIOS setup values set by the user.                          |

# Advanced > USB

### Type A Port

| Туре      | One-of                                                                                           |
|-----------|--------------------------------------------------------------------------------------------------|
| Help      | Enable/Disable front left USB 3 Type A port.                                                     |
| Disabled  | USB keyboard/mouse will be available to BIOS. All devices on this port will be unavailable to OS |
| Enabled   | All devices on this port will be available to OS.                                                |
| No Detect | No devices on this port will be detected by BIOS, but all will be available to OS.               |

|                   | Use this option to speed up BIOS boot. |
|-------------------|----------------------------------------|
| Aptio V BIOS Page | Advanced > USB                         |

#### USB 3.0 Header Connector

| Туре              | One-of                                                                                                    |
|-------------------|----------------------------------------------------------------------------------------------------|
| Help              | Enable/Disable front left USB 3 internal header connector.                                                                   |
| Disabled          | USB keyboard/mouse will be available to BIOS. All devices on this port will be unavailable to OS                             |
| Enabled           | All devices on this port will be available to OS.                                                                            |
| No Detect         | No devices on this port will be detected by BIOS, but all will be available to OS.<br>Use this option to speed up BIOS boot. |
| Aptio V BIOS Page | Advanced > USB                                                                                                    |

### Retain USB power during System Reset

| Туре              | One-of                                                                                                    |
|-------------------|----------------------------------------------------------------------------------------------------|
| Help              | Provide USB 5V power during a system reset or warm reboot to prevent attached USB devices going through a reset. |
| Aptio V BIOS Page | Advanced > USB                                                                                                   |

### USB 3.0 Header Connector Power

| Туре              | One-of                                                                                                    |
|-------------------|----------------------------------------------------------------------------------------------------|
| Help              | Determines if USB power shall be provided by the USB port. Power on/off setting only applicable when port operates as USB host port (power always disabled when port operates as a USB device port) |
| Aptio V BIOS Page | Advanced > USB                                                                                                    |

### USB Port Host/Devices Mode

| Туре              | One-of                                                               |
|-------------------|----------------------------------------------------------------------|
| Force Host Mode   | Force the USB3 port 0 to host mode                                   |
| Force Device Mode | Force the USB3 port 0 to device mode, and USB port power is disabled |
| Aptio V BIOS Page | Advanced > USB                                                       |

# Advanced > Video

#### IGD Minimum Memory

| Туре              | One-of                                                                                                    |
|-------------------|----------------------------------------------------------------------------------------------------|
| 32 MB             |                                                                                                    |
| 64 MB             |                                                                                                    |
| 128 MB            | Note: Kaby Lake platform does not support 128 MB option.                                                                                                    |
| 256 MB            | Note: Kaby Lake platform does not support 256 MB option.                                                                                                    |
| 512 MB            | Note: Kaby Lake platform does not support 512 MB option.                                                                                                    |
| 1 GB              | Note: Broadwell and Kaby Lake platforms do not support 1GB option.<br>Platform memory address space resource dependent. BIOS shall hide this option if<br>memory address space is not enough.    |
| 1.5 GB            | Note: Broadwell and Kaby Lake platforms do not support 1.5GB option.<br>Platform memory address space resource dependent. BIOS shall hide this option if<br>memory address space is not enough.  |
| Help              | Selects the minimum amount of system memory allocated to the Integrated Graphics Device (IGD).<br>The maximum amount of memory allocated is determined by the operating system and video driver. |
| Aptio V BIOS Page | Advanced > Video                                                                                                    |

- The 64 and 128 MB options are not selectable if the system has less than 1 GB of memory installed.
- The 512 MB option is not selectable if the system has less than 1.5 GB of memory installed.
- The 1 GB option is not selectable if the system has less than 2 GB of memory installed.

#### IGD Aperture Size

| Туре              | One-of                                                                                                    |
|-------------------|----------------------------------------------------------------------------------------------------|
| 128 MB            |                                                                                                    |
| 256 MB            |                                                                                                    |
| 512 MB            |                                                                                                    |
| 1024 MB           | Platform memory address space resource dependent. BIOS shall hide this option if memory address space is not enough.                                                                                  |
| 2048 MB           | UEFI mode only.<br>Platform memory address space resource dependent. BIOS shall hide this option if<br>memory address space is not enough.                                                            |
| 4096 MB           | Note: Kaby Lake platform does not support 4096MB option<br>UEFI mode only.<br>Platform memory address space resource dependent. BIOS shall hide this option if<br>memory address space is not enough. |
| Help              | Selects the aperture size for the Integrated Graphics Device (IGD). Requires motherboard supports at least one video port tied to IGD.                                                                |
| Aptio V BIOS Page | Advanced > Video                                                                                                    |

### Display Emulation

| Туре               | One-of                                                                                                    |
|--------------------|----------------------------------------------------------------------------------------------------|
| Help               | Allows emulation of display monitors for one or both HDMI ports when not attached to the system (headless and virtual 2 <sup>nd</sup> display options) or temporarily disconnected from the system (persistent display option) |
| No emulation       |                                                                                                    |
| Virtual display    | Allow emulation of display monitors for one or both HDMI ports when not attached to the system. (Headless)                                                                                                    |
| Persistent display | Allow emulation of display monitors for one or both HDMI ports when temporarily disconnected from the system.                                                                                                    |
| Aptio V BIOS Page  | Advanced > Video                                                                                                    |

### Internal Graphics

| Туре              | One-of                                                                                                    |
|-------------------|----------------------------------------------------------------------------------------------------|
| Help              | Selects if Integrated Graphics Device (IGD) is enabled when a PCI-E graphics card is plugged on the motherboard. |
| Aptio V BIOS Page | Advanced > Video                                                                                                 |

# Advanced > Add-In Config

### iSCSI Configuration

| Туре              | Sequence                                                                                                    |
|-------------------|----------------------------------------------------------------------------------------------------|
| Help              | Change the priority using +/- keys. Use arrow keys to select the attempt then press +/- to move the attempt up/down in the attempt order list. Select commit changes and exit to save the settings. |
| Options           | Host Attempt, Redfish attempt, Rsd attempt                                                                                                    |
| Aptio V BIOS Page | Advanced >iSCSI Configuration > Attempt Priority                                                                                                    |

### iPv4 Network Configuration

| Туре              | Information                                                      |
|-------------------|------------------------------------------------------------------|
| Help              | Indicate whether network address configured successfully or not. |
| Aptio V BIOS Page | Advanced >iPv4 Network Configuration                             |

### iPv6 Network Configuration

| Туре              | Sequence                               |
|-------------------|----------------------------------------|
| Help              | Configure menu for IPv6 configuration. |
| Aptio V BIOS Page | Advanced >iPv6 Network Configuration   |

# Advanced > Event Log

#### SMBIOS Event Log

| Туре              | One-of                                                                             |
|-------------------|------------------------------------------------------------------------------------|
| Enabled           |                                                                                    |
| Disabled          |                                                                                    |
| Help              | Change this to enable or disable all features of SMBIOS Event Logging during boot. |
| Aptio V BIOS Page | Advanced > Event Logs > Change SMBIOS Event Log Settings > Enabling/Disabling      |

#### Erase Event Log

| Туре              | One-of                                                                                                    |
|-------------------|----------------------------------------------------------------------------------------------------|
| No                |                                                                                                    |
| Yes, Next reset   |                                                                                                    |
| Yes, Every reset  |                                                                                                    |
| Help              | Choose option for erasing SMBIOS event logs. Erasing is done prior to any logging activation during reset. |
| Aptio V BIOS Page | Advanced > Event Logs > Change SMBIOS Event Log Settings > Erasing setting                                 |

#### When Log is Full

| Туре              | One-of                                                                      |
|-------------------|-----------------------------------------------------------------------------|
| Do nothing        |                                                                             |
| Erase immediately |                                                                             |
| Help              | Choose option for reactions to a full event log.                            |
| Aptio V BIOS Page | Advanced > Event Logs > Change SMBIOS Event Log Settings > Erasing Settings |

#### Log system boot event

| Туре              | Information                                                                                      |
|-------------------|--------------------------------------------------------------------------------------------------|
| Help              | Choose option to enable/disable logging of system boot event                                     |
| Aptio V BIOS Page | Advanced > Event Logs > Change SMBIOS event log settings > SMBIOS Event Log<br>standard settings |

#### MECI

| Туре              | One-of                                                                                                    |
|-------------------|----------------------------------------------------------------------------------------------------|
| Help              | Multiple Event Count Increment: The number of occurrences of a duplicate event that must pass before the multiple-event counter of log entry is updated. The value ranges from 1 to 255. |
| Aptio V BIOS Page | Advanced > Event Logs > Change SMBIOS event log settings > SMBIOS Event Log<br>standard settings                                                                                         |

#### METW

| Туре              | One-of                                                                                                    |
|-------------------|----------------------------------------------------------------------------------------------------|
| Help              | Multiple Event Time Window: The number of minutes which must pass between duplicate log entries which utilize a multiple-event counter. The value ranges from 0 to 99 minutes. |
| Aptio V BIOS Page | Advanced > Event Logs > Change SMBIOS event log settings > SMBIOS Event Log<br>standard settings                                                                               |

#### Log EFI status code

| Туре              | One-of                                                                                                    |
|-------------------|----------------------------------------------------------------------------------------------------|
| Help              | Enable or disable the logging of EFI status codes as OEM reserved type E0 (if not already converted to legacy) |
| Aptio V BIOS Page | Advanced > Event Logs > Change SMBIOS event log settings > Custom Options                                      |

#### View SMBIOS Event Log

| Туре              | One-of                            |
|-------------------|-----------------------------------|
| Help              | View the SMBIOS event log records |
| Aptio V BIOS Page | Advanced > Event Logs             |

#### Auto RTC Reset

| Туре              | One-of                |
|-------------------|-----------------------|
| Help              | Enable auto RTC reset |
| Aptio V BIOS Page | Advanced              |

# Performance & Cooling

### System FAN Header

| Туре              | Information             |
|-------------------|-------------------------|
| Aptio V BIOS Page | Performance and Cooling |

### Fan Control Mode

| Туре                            | One-of                                                 |
|---------------------------------|--------------------------------------------------------|
| Manual Mode/Fixed Duty<br>Cycle | Selects static duty cycle for the fan.                 |
| Smart FAN                       | Selects a preconfigured automatic fan control profile. |
| Fanless                         | Disables the fan                                       |
| Help                            | Select how the system fan is to be controlled.         |
| Aptio V BIOS Page               | Performance and Cooling                                |

### Primary Temperature Sensor

| Туре              | One-of                                                         |
|-------------------|----------------------------------------------------------------|
| CPU Temperature   | Processor Temperature.                                         |
| PCH               | PCH Temperature.                                               |
| Help              | Select the Primary Temperature Input for automatic fan control |
| Requires          | Hidden if Fan Control Mode is set to Fixed or Fanless.         |
| Aptio V BIOS Page | Performance and Cooling                                        |

### Fan Off Capability

| Туре | One-of                                                                                   |
|------|------------------------------------------------------------------------------------------|
| Help | Enables or Disables Fan Off Capability. If Enabled, fan control will turn off the fan if |
|      | temperature falls below fan off temperature.                                             |

| Aptio V BIOS Page | Performance and Cooling |
|-------------------|-------------------------|

### Fan off Temperature (°C)

| Туре              | Numeric                                                                                  |
|-------------------|------------------------------------------------------------------------------------------|
| Range             | 0-127                                                                                    |
| Help              | Defines temperature that the fan control subsystem attempts to maintain for this device. |
| Requires          | Hidden if Fan Control Mode is set to Fixed or Fanless.                                   |
| Aptio V BIOS Page | Performance and Cooling                                                                  |

### Minimum Temperature (°C)

| Туре              | Numeric                                                                                  |
|-------------------|------------------------------------------------------------------------------------------|
| Range             | 0-127                                                                                    |
| Help              | Defines temperature that the fan control subsystem attempts to maintain for this device. |
| Requires          | Hidden if Fan Control Mode is set to Fixed or Fanless.                                   |
| Aptio V BIOS Page | Performance and Cooling                                                                  |

### Minimum Duty Cycle (%)

| Туре              | Numeric                                                                                            |
|-------------------|----------------------------------------------------------------------------------------------------|
| Range             | 0-100                                                                                              |
| Help              | Selects the minimum duty cycle that the fan will never go below if Fan Off Capability is disabled. |
| Requires          | Hidden if Fan Control Mode is set to Fixed or Fanless.                                             |
| Aptio V BIOS Page | Performance and Cooling                                                                            |

### Duty Cycle Increment (%/°C)

| Туре              | Numeric                                                                                                    |
|-------------------|----------------------------------------------------------------------------------------------------|
| Range             | 1-20                                                                                                    |
| Help              | Fan control will increase fan duty cycle by this % for each degree Primary Temperature Sensor is over Minimum Temperature.                                                                                   |
| Advanced Help     | If Primary Temperature Sensor's temperature exceeds the Minimum Temperature, then the fan duty cycle is set to: Minimum Duty Cycle + ( Duty Cycle Increment x ( Current Temperature – Minimum Temperature) ) |
| Requires          | Hidden if Fan Control Mode is set to Fixed or Fanless.                                                                                                    |
| Aptio V BIOS Page | Performance and Cooling                                                                                                    |

# Secondary Temperature Sensor

| Туре              | One-of                                                         |
|-------------------|----------------------------------------------------------------|
| CPU Temperature   | Processor Temperature                                          |
| PCH Temperature   | PCH Temperature                                                |
| None              | No Secondary Temperature Sensor.                               |
| Help              | Select the Primary Temperature Input for automatic fan control |
| Requires          | Hidden if Fan Control Mode is set to Fixed or Fanless.         |
| Aptio V BIOS Page | Performance and Cooling                                        |

### Intel<sup>®</sup> Turbo Boost Technology

| Туре              | One-of                                                                                                    |
|-------------------|----------------------------------------------------------------------------------------------------|
| Help              | Enable to automatically allow processor cores to run faster than the base operating frequency when running below power, current, and temperature limits.                                                                                                    |
| Advanced Help     | Enable to automatically allow processor cores to run faster than the base operating frequency when running below power, current, and temperature limits. Disable to limit processor speed based on Maximum Non-Turbo Ratio. Enabling Intel® Turbo Boost Technology will also Enable Enhanced Intel SpeedStep® Technology. |
| Requires          | Hidden if processor does not support Intel® Turbo Boost Technology                                                                                                    |
| Aptio V BIOS Page | Performance and Cooling                                                                                                    |

#### Active Processor Cores

| Туре              | One-of                                                                            |
|-------------------|-----------------------------------------------------------------------------------|
| ALL               | Enables all available Cores in the Processor.                                     |
| 1                 | Enables only 1 Core in the Processor.                                             |
| 2                 | Enables 2 Cores in a multi-core Processor.                                        |
| 3                 | Enables 3 Cores in a multi-core Processor.                                        |
| Help              | Number of cores to enable in each processor package                               |
| Requires          | Set to ALL and grayed-out if Intel® Trusted Execution Technology is set to Enable |
| Aptio V BIOS Page | Performance and Cooling                                                           |

### Debug Interface

| Туре              | One-of                                           |
|-------------------|--------------------------------------------------|
| Enabled           |                                                  |
| Disabled          |                                                  |
| Help              | Enables or Disables IA32 silicon debug features. |
| Aptio V BIOS Page | Performance and Cooling                          |

### Enhanced Intel SpeedStep® Technology

| Туре              | One-of                                                                                                    |
|-------------------|----------------------------------------------------------------------------------------------------|
| Enabled           |                                                                                                    |
| Disabled          |                                                                                                    |
| Help              | When enabled allows the system to dynamically adjust processor voltage and core frequency, which can result in decreased average power consumption, decreased average heat production, and a quieter systems. |
| Aptio V BIOS Page | Performance and Cooling                                                                                                    |

### Intel<sup>®</sup> Speed Shift Technology

| Туре     | One-of                                                                                                    |
|----------|----------------------------------------------------------------------------------------------------|
| Enabled  |                                                                                                    |
| Disabled |                                                                                                    |
| Help     | Enable/Disable Intel® Speed Shift Technology support. Enabling will expose the CPPC V2 interface to allow for hardware controlled P-states. |

Aptio V BIOS Page Performance and Cooling

### Security

- Valid length for passwords is 2 to 20 characters.
- Valid characters for passwords are case-sensitive alpha-numeric: 0-9, A-Z, a-z.

#### Supervisor Password

| Туре              | Information |
|-------------------|-------------|
| Aptio V BIOS Page | Security    |

• Displays whether or not a supervisor password has been set.

#### User Password

| Туре              | Information |
|-------------------|-------------|
| Aptio V BIOS Page | Security    |

• Displays whether or not a user password has been set.

#### Set Supervisor Password

| Туре              | Password                                                              |
|-------------------|-----------------------------------------------------------------------|
| Text Entry Prompt | Please type in your password                                          |
| Text Entry Prompt | Please type in your new password                                      |
| Text Entry Prompt | Please confirm your new password                                      |
| Help              | Passwords must be between 2 and 20 characters and are case sensitive. |
| Advanced Help     | Fast Boot will be disabled if a User Password is installed.           |
| Aptio V BIOS Page | Security                                                              |

- The first Text Entry Prompt is only used when attempting to change a password that is already installed.
- To delete an existing Supervisor password, enter a blank password after entering the existing Supervisor password.

#### Set User Password

| Туре              | Password                                                                                                    |
|-------------------|----------------------------------------------------------------------------------------------------|
| Text Entry Prompt | Please type in your password                                                                                                    |
| Text Entry Prompt | Please type in your new password                                                                                                    |
| Text Entry Prompt | Please confirm your new password                                                                                                    |
| Help              | Passwords must be between 2 and 20 characters and are case sensitive.<br>If a User Password is created, it must be entered each boot before OS access. |
| Advanced Help     | Fast Boot will be disabled if a User Password is installed.                                                                                            |
| Aptio V BIOS Page | Security                                                                                                    |

• The first Text Entry Prompt is only used when attempting to change a password that is already installed.

• To delete an existing User password, enter a blank password after entering the existing User password.

#### HDD Security Configuration

| Туре              | Information                           |
|-------------------|---------------------------------------|
| Aptio V BIOS Page | Security > HDD Password Configuration |

• Allow access to set, modify and clear hard disk user password and master password. User password is mandatory to enable HDD security. If Master password is installed (optional), it can also be used to unlock the HDD. If the "set user password" option is hidden, do power cycle to enable the option again.

#### Set User Password

| Туре                | Password                                                                                                    |
|---------------------|----------------------------------------------------------------------------------------------------|
| Text Entry Prompt   | Please type in your password                                                                                                    |
| Text Entry Prompt   | Please type in your new password                                                                                                    |
| Text Entry Prompt   | Please confirm your new password                                                                                                    |
| Confirmation Prompt | Hard Drive Passwords are not recoverable and cannot be removed without an original password. The drive will remain inaccessible unless the User or Master Hard Drive                                                                                                    |
| Help                | Passwords must be between 2 and 19 case-sensitive alpha-numeric characters.<br>If a User Hard Drive Password is created, it must be entered each boot before OS<br>access.                                                                                               |
| Advanced Help       | Advisable to power cycle system after setting hard disk passwords. Discard or save changes options in setup does not have any impact on HDD when password is set or removed. If the "set HDD user password" option is hidden, do power cycle to enable the option again. |
| Aptio V BIOS Page   | Security > HDD Security Configuration                                                                                                    |

#### Set Master Password

| Туре                | Password                                                                                                    |
|---------------------|----------------------------------------------------------------------------------------------------|
| Text Entry Prompt   | Please type in your password                                                                                                    |
| Text Entry Prompt   | Please type in your new password                                                                                                    |
| Text Entry Prompt   | Please confirm your new password                                                                                                    |
| Confirmation Prompt | Hard Drive Passwords are not recoverable and cannot be removed without an original password. The drive will remain inaccessible unless the User or Master Hard Drive                          |
| Help                | Passwords must be between 2 and 19 case-sensitive alpha-numeric characters.<br>The Master Hard Drive password is only used to unlock a drive if the User Hard Drive<br>password is forgotten. |
| Advanced Help       | The Master Hard Drive password does not lock a drive by itself.<br>The drive must be attached to Chipset SATA Port 0 and in either IDE or ACHI Mode.                                          |
| Requires            | Hidden if there is not a Hard Drive attached to Chipset SATA Port 0 or Chipset SATA Mode is not IDE or AHCI.                                                                                  |
| Aptio V BIOS Page   | Security > HDD Password Configuration                                                                                                    |

- The first Text Entry Prompt is only used when attempting to change a password that is already installed.
- To delete an existing Master Hard Drive password, enter a blank password after entering the existing Master Hard Drive password.

### Allow UEFI 3<sup>rd</sup> Party Driver Loaded

| Туре | One-of                                                                                                    |
|------|----------------------------------------------------------------------------------------------------|
| Help | <ul> <li>Enable: Allow UEFI 3rd party driver to be loaded during Boot Device Selection (BDS) stage.</li> <li>Disable: Prohibit UEFI 3rd party driver to be loaded during BDS stage.</li> </ul> |

| Aptio V BIOS Page | Security > Security Features |  |
|-------------------|------------------------------|--|
|-------------------|------------------------------|--|

| Туре              | One-of                                                                                                    |
|-------------------|----------------------------------------------------------------------------------------------------|
| Help              | Enables or Disables features that provide hardware support for virtualization. Requires power cycling and specific hardware/software installed to take effect. |
| Requires          | Processor supports VT.<br>Enabled and grayed-out if Intel® Trusted Execution Technology is set to Enable.                                                      |
| Aptio V BIOS Page | Security > Security Features                                                                                                    |

#### Intel<sup>®</sup> Virtualization Technology

### Intel<sup>®</sup> Trusted Execution Technology

| Туре              | One-of                                                                                                    |
|-------------------|----------------------------------------------------------------------------------------------------|
| Help              | Intel® TXT provides hardware-based mechanisms that may help to protect against software-based attached and protect the confidentiality and integrity of data.                                                                              |
|                   | If Intel TXT is enabled, then Intel® VT, Intel® VT-d, Intel® HT Technology, all processor cores, and the onboard TPM will also be enabled. Once Intel TXT is enabled, it must be disabled before disabling any of these required features. |
| Aptio V BIOS Page | Security > Security Features                                                                                                    |

#### Intel<sup>®</sup> VT for Directed I/O (VT-d)

| Туре              | One-of                                                                                                    |
|-------------------|----------------------------------------------------------------------------------------------------|
| Help              | Enables or Disables Intel® VT for Directed I/O (VT-d) which provides additional hardware support for managing I/O virtualization.<br>If Enabled, BIOS will publish a DMA Remapping ACPI table. |
| Requires          | Processor and chipset combination support VT-d.<br>Enabled and grayed-out if Intel® Trusted Execution Technology is set to Enable                                                              |
| Aptio V BIOS Page | Security > Security Features                                                                                                    |

### iSetupCfg Password Check

|                    | One-of                                                                                                    |
|--------------------|----------------------------------------------------------------------------------------------------|
| Enabled            |                                                                                                    |
| Bypass             |                                                                                                    |
| Temporarily Bypass |                                                                                                    |
| Help               | Configuring the BIOS Setup via Intel SCE tool requires BIOS Admin/Supervisor<br>password for access.<br>Enable: Actual BIOS Admin/Supervisor password is required.<br>Bypass or Temporarily Bypass: a 'dummy' Admin password is accepted. |
| Aptio V BIOS Page  | Security > Security Features                                                                                                    |

#### USB Provisioning of AMT

| Туре              | One-of                                                |
|-------------------|-------------------------------------------------------|
| Help              | Enables or disables Intel® AMT USB auto provisioning. |
| Aptio V BIOS Page | Security > Security Features                          |

### Power

### SO Indicator Blinking

| Туре              | One-of                                                                                              |
|-------------------|----------------------------------------------------------------------------------------------------|
| Options           | OFF – Power LED off<br>0.25Hz – LED blinking frequency<br>1Hz – LED blinking frequency<br>Always On |
| Help              | S0 indicator LED options                                                                            |
| Aptio V BIOS Page | Power > Power LED                                                                                   |

### MS (Modern Standby) Indicator Blinking

| Туре              | One-of                                                 |
|-------------------|--------------------------------------------------------|
| Options           | OFF – Power LED off<br>0.25Hz – LED blinking frequency |
|                   | 1Hz – LED blinking frequency                           |
|                   | Always On                                              |
|                   |                                                        |
|                   |                                                        |
| Help              | S0 indicator LED options                               |
| Aptio V BIOS Page | Power > Power LED                                      |

#### SO Indicator Color

| Туре              | One-of                                                                |
|-------------------|-----------------------------------------------------------------------|
| Options           | Primary<br>Secondary<br>Note: Used for Dual color LED implementation. |
| Help              | S0 indicator color options                                            |
| Aptio V BIOS Page | Power > Front panel LED header                                        |

### SO Indicator Blinking

| Туре              | One-of                                                                                              |
|-------------------|----------------------------------------------------------------------------------------------------|
| Options           | OFF – Power LED off<br>0.25Hz – LED blinking frequency<br>1Hz – LED blinking frequency<br>Always On |
|                   |                                                                                                    |
| Help              | S0 indicator blinking options                                                                       |
| Aptio V BIOS Page | Power > Front panel LED header                                                                      |

### MS (Modern Standby) Indicator Color

| Туре              | One-of                                        |
|-------------------|-----------------------------------------------|
| Options           | Primary                                       |
|                   | Secondary                                     |
|                   | Note: Used for Dual color LED implementation. |
| Help              | S0 indicator color options                    |
| Aptio V BIOS Page | Power > Front panel LED header                |

### MS (Modern Standby) Indicator Blinking

| Туре              | One-of                                                                                              |
|-------------------|----------------------------------------------------------------------------------------------------|
| Options           | OFF – Power LED off<br>0.25Hz – LED blinking frequency<br>1Hz – LED blinking frequency<br>Always On |
| Help              | S0 indicator blinking options                                                                       |
| Aptio V BIOS Page | Power > Front panel LED header                                                                      |

### After Power Failure

| Туре              | One-of                                                                                                    |
|-------------------|----------------------------------------------------------------------------------------------------|
| Stay Off          | System will stay in power-off state after AC power restore.                                                                                                    |
| Last State        | System will return to last power state before AC power lost.                                                                                                    |
| Power On          | System will automatically power-on after AC power is restored.                                                                                                    |
| Help              | Configures system behavior after AC power is lost.                                                                                                    |
| Advanced Help     | If set to Stay Off, the System will stay in a power-off state after AC power is restored.<br>If set to Last State, the System will return to the last power state before AC power was<br>lost.<br>If set to Power On, the System will automatically power-on after AC power is restored. |
| Aptio V BIOS Page | Power                                                                                                    |

### Deep S4/S5

| Туре              | One-of                                                                                                    |
|-------------------|----------------------------------------------------------------------------------------------------|
| Options           | Enable deep S4/S4<br>Disable deep S4/S5                                                                                                    |
| Help              | If Enabled, the system will use less power while turned off but still plugged into AC power (the wall power outlet). The system can only be turned on by power button. Other wake methods are disabled. |
| Aptio V BIOS Page | Power                                                                                                    |

### Wake on LAN from S4/S5

| Туре                   | One-of                                                                                                    |
|------------------------|----------------------------------------------------------------------------------------------------|
| Stay Off               | System will not wake from S4/S5 power state if Wake on LAN packet is received.                                                                                                    |
| Power On – Normal Boot | System will wake from S4/S5 power state if Wake on LAN packet is received. BIOS will follow normal boot order.                                                                                                   |
| Power On – PXE Boot    | System will wake from S4/S5 power state if Wake on LAN packet is received.<br>BIOS will attempt to boot to PXE. If PXE boot fails, BIOS will attempt to boot to other<br>devices according to normal boot order. |

| Help              | Configures behavior when Wake on LAN packet is received during S4/S5. Wake on LAN must also be enabled in OS LAN driver.                                                                                  |
|-------------------|----------------------------------------------------------------------------------------------------|
| Advanced Help     | <ul> <li>Stay Off - System will not wake.</li> <li>Power On - Normal Boot: System will wake and use normal boot order.</li> <li>Power On - PXE Boot: System will wake and attempt boot to PXE.</li> </ul> |
| Aptio V BIOS Page | Power                                                                                                    |

#### Wake System from S5

| Туре              | One-of                                                                |
|-------------------|-----------------------------------------------------------------------|
| Help              | Enables or Disables Wake System from S5.                              |
|                   | If Enabled, system will wake at the selected date/time via RTC alarm. |
| Aptio V BIOS Page | Power                                                                 |

#### USB S4/S5 Power

| Туре              | One-of                                                                              |
|-------------------|-------------------------------------------------------------------------------------|
| Help              | Enables or Disables the USB Port power in S4/S5 state. This does not affect USB     |
|                   | charging poits.                                                                     |
| Requires          | Board hardware support USB power in S4/S5 state. Hidden and Disabled if <b>Deep</b> |
|                   | S4/S5 is set to Enabled                                                             |
| Aptio V BIOS Page | Power                                                                               |
|                   |                                                                                     |

#### Wake from Thunderbolt Device

| Туре              | Checkbox                                                |
|-------------------|---------------------------------------------------------|
| Help              | Enable or Disable system wake from Thunderbolt devices. |
| Aptio V BIOS Page | Power > Secondary Power Settings                        |

#### PCIe ASPM Support

| Туре              | Checkbox                                                                                                    |
|-------------------|----------------------------------------------------------------------------------------------------|
| Help              | Configures PCI Express (PCIe) Active State Power Management (ASPM). Tradeoffs involve power usage, performance, and device/driver compatibility. |
| Advanced Help     | If set to Disable, ASPM support is disabled for all PCIe devices. If set to Enable, ASPM support is enabled for all PCIe devices.                |
| Aptio V BIOS Page | Power > Secondary Power Settings                                                                                                    |

#### Native ACPI OS PCIe Support

| Туре              | Checkbox                                                                          |
|-------------------|-----------------------------------------------------------------------------------|
| Help              | Enable for power savings and performance improvements. Note: Not all PCIe devices |
|                   | are compatible with this feature.                                                 |
| Aptio V BIOS Page | Power > Secondary Power Settings                                                  |

## Boot

#### Secure Boot

| Туре              | Information |
|-------------------|-------------|
| Aptio V BIOS Page | Boot        |

#### UEFI Boot

| Туре              | Information        |
|-------------------|--------------------|
| Aptio V BIOS Page | Boot > Secure Boot |

#### Secure Boot

| Туре              | One-of                                                                                                    |
|-------------------|----------------------------------------------------------------------------------------------------|
| Enabled           |                                                                                                    |
| Disabled          |                                                                                                    |
| Help              | If Enabled, BIOS will only boot to trusted operating system images. Secure Boot is supported only via UEFI Boot.                                                 |
| Advanced Help     | Enabling Secure Boot will allow boot only to trusted operating system installations.<br>Enabling Secure Boot will also enable UEFI Boot and disable Legacy Boot. |
| Requires          | Disabled if <b>UEFI Boot</b> is Disabled.<br>Disabled if Legacy Boot is Enabled.                                                                                 |
| Aptio V BIOS Page | Boot > Secure Boot                                                                                                    |

### Secure Boot Mode

| Туре              | One-of                                                                                                    |
|-------------------|----------------------------------------------------------------------------------------------------|
| Standard          |                                                                                                    |
| Custom            |                                                                                                    |
| Help              | In Custom mode, Secure Boot policy variables can be configured by a physically present user without full authentication. |
| Aptio V BIOS Page | Boot > Secure Boot                                                                                                    |

### Restore Factory Keys

| Туре              | Action                                                                         |
|-------------------|--------------------------------------------------------------------------------|
| Help              | Force system to User Mode. Installs factory default secure Boot key databases. |
| Requires          | Secure Boot Mode is set to Custom.                                             |
| Aptio V BIOS Page | Boot > Secure Boot                                                             |

#### Reset To Setup Mode

| Туре     | Action                                           |
|----------|--------------------------------------------------|
| Help     | Deletes all Secure Boot key databases from NVRAM |
| Requires | Secure Boot Mode is set to <b>Custom</b> .       |

| Aptio V BIOS Page | Boot > Secure Boot |
|-------------------|--------------------|
|-------------------|--------------------|

#### Key Management

| Туре              | Action                                                                                  |
|-------------------|-----------------------------------------------------------------------------------------|
| Help              | Enables expert users to modify secure boot policy variables without full authentication |
| Requires          | Secure Boot Mode is set to Custom.                                                      |
| Aptio V BIOS Page | Boot > Secure Boot                                                                      |

#### **UEFI Boot**

| Туре              | One-of                                                                                                    |
|-------------------|----------------------------------------------------------------------------------------------------|
| Help              | If Enabled, BIOS will attempt to boot via UEFI before using the legacy boot sequence.<br>UEFI Boot must be enabled in order to boot to a drive larger than 2 TB (terabytes).                         |
| Advanced Help     | If both UEFI Boot and Legacy Boot are enabled, BIOS will attempt to boot via UEFI before using the legacy boot sequence.<br>Enabling Secure Boot will also enable UEFI Boot and disable Legacy Boot. |
| Requires          | Enabled if <b>Legacy Boot</b> is Disabled.<br>Enabled if Secure Boot is Enabled.                                                                                                    |
| Aptio V BIOS Page | Boot > Boot Priority                                                                                                    |

### Boot Option #

| Туре              | Ordered List                                             |
|-------------------|----------------------------------------------------------|
| Help              | Select the boot order for all detected bootable devices. |
| Requires          | Hidden if <b>UEFI Boot</b> is Disabled                   |
| Aptio V BIOS Page | Boot > Boot Priority                                     |

- All detected UEFI boot options will be included in the list.
- The user can change the order of boot options within the list.
- The BIOS will attempt to boot to each option in the order of this list.

#### Fast Boot

| Туре              | One-of                                                                                                    |
|-------------------|----------------------------------------------------------------------------------------------------|
| Help              | If Enabled, Boot from Network/Optical/Removable Devices and RAID configuration will be disabled.<br>In addition, Video and USB devices (keyboards and drives) will not be available until after OS boot.                                                                                                    |
| Advanced Help     | This feature cannot be enabled while a User Password or Hard Disk Drive Password is<br>installed, and when Chipset SATA Mode set to Intel RST Premium With Intel Optane<br>System Acceleration.<br>This feature does not affect USB and video capabilities after OS boot.<br>In order to disable Fast Boot without entering BIOS Setup: Power down the system,<br>then hold down the power button until the system beeps. |
| Requires          | Fast Boot will be Grayed-out and Disabled if Chipset SATA Mode set to Intel RST<br>Premium With Intel Optane System Acceleration.                                                                                                    |
| Aptio V BIOS Page | Boot > Boot Priority                                                                                                    |

#### Boot USB Devices First

| Туре              | One-of                                                                                                    |
|-------------------|----------------------------------------------------------------------------------------------------|
| Help              | If Enabled, the BIOS will attempt to boot to supported USB devices before any other devices.<br>If Disabled, the normal boot order will be used. |
| Requires          | Grayed-out and set to Disable if Fast Boot is set to Enable                                                                                      |
| Aptio V BIOS Page | Boot > Boot Priority                                                                                                    |

#### Boot Network Devices Last

| Туре              | One-of                                                                                                    |
|-------------------|----------------------------------------------------------------------------------------------------|
| Help              | If Enabled, Network devices will always be placed after non-Network devices in the boot priority.<br>If Disabled, Network devices can be placed at any position in the boot priority but will default to last. |
| Aptio V BIOS Page | Boot > Boot Priority                                                                                                    |

### Unlimited Boot to Network Attempts

| Туре              | One-of                                                                                 |
|-------------------|----------------------------------------------------------------------------------------|
| Help              | If Enabled, network devices will receive unlimited boot attempts after the normal boot |
|                   | order has been exhausted.                                                              |
|                   | If Disabled, each boot device will only receive a single boot attempt.                 |
| Aptio V BIOS Page | Boot > Boot Priority                                                                   |

#### BIOS Setup Auto-Entry

| Туре              | One-of                                                                                                    |
|-------------------|----------------------------------------------------------------------------------------------------|
| Help              | If set to Enable, BIOS will halt and prompt to boot normally or enter Setup. This must be set to Disable to allow OS boot without user intervention. |
| Advanced Help     | This feature is not available while Fast Boot USB Optimization is set to Enable.                                                                     |
| Requires          | Grayed-out and set to Disable if Fast Boot is set to Enable.                                                                                         |
| Aptio V BIOS Page | Boot > Boot Priority                                                                                                    |

### Internal UEFI Shell

| Туре              | One-of                                            |
|-------------------|---------------------------------------------------|
| Help              | Enables or Disables the Internal UEFI Shell.      |
| Requires          | Grayed-out and Disabled if Secure Boot is Enabled |
| Aptio V BIOS Page | Boot > Boot Priority                              |

#### USB

| Туре              | One-of                                                              |
|-------------------|---------------------------------------------------------------------|
| Help              | Enables or Disables the ability to boot from supported USB devices. |
| Requires          | Grayed-out and Disabled if Fast Boot is Enabled                     |
| Aptio V BIOS Page | Boot > Boot Priority                                                |

### Thunderbolt Boot

| Туре | One-of                                                            |
|------|-------------------------------------------------------------------|
| Help | Enables or Disables the ability to boot from Thunderbolt devices. |

| Requires          | Grayed-out and Disabled if Fast Boot is Enabled |
|-------------------|-------------------------------------------------|
| Aptio V BIOS Page | Boot > Boot Priority                            |

#### Ignore Thunderbolt Option ROM

| Туре              | Checkbox                                                                     |
|-------------------|------------------------------------------------------------------------------|
| Help              | Determines if BIOS runs the Option ROM on the device behind the Thunderbolt. |
| Requires          | Grayed-out and Disabled if Fast Boot is Enabled                              |
| Aptio V BIOS Page | Boot > Boot Priority                                                         |

### Optical

| Туре              | Checkbox                                                    |
|-------------------|-------------------------------------------------------------|
| Help              | Enables or Disables the ability to boot to Optical devices. |
| Requires          | Grayed-out and Disabled if Fast Boot is Enabled             |
| Aptio V BIOS Page | Boot > Boot Priority                                        |

#### Network Boot

| Туре              | One-of                                                                                                    |
|-------------------|----------------------------------------------------------------------------------------------------|
| Disable           | Disable network boot.                                                                                                    |
| Legacy PXE        | Enable PXE boot in legacy boot.                                                                                                    |
| Legacy iSCSI      | Enable iSCSI boot in legacy boot.                                                                                                    |
| UEFI PXE & iSCSI  | Enable iSCSI and PXE boot in UEFI boot for platform supports both UEFI PXE and<br>iSCSI boot.                                                                                                    |
| UEFI PXE          | Enable PXE boot in UEFI boot for platform does not support UEFI iSCSI boot.                                                                                                    |
| Help              | Enables or Disables the ability to boot from the network. Note: UEFI network boot option is automatically disabled if Legacy Boot setting is enabled.                                                                                                    |
| Requires          | <ul> <li>Hide Legacy PXE option if Legacy Boot is set to Disabled.</li> <li>Hide Legacy iSCSI option if Legacy Boot is set to Disabled.</li> <li>Hide UEFI PXE &amp; iSCSI option if Legacy Boot is set to Enabled or UEFI Boot is set to Disabled.</li> <li>Legacy PXE and Legacy iSCSI options in current value must switch to UEFI PXE &amp; iSCSI option automatically if switching from Legacy Boot to UEFI Boot.</li> <li>UEFI PXE &amp; iSCSI option in current value must switch to Legacy PXE option if Legacy Boot is enabled.</li> </ul> |
| Aptio V BIOS Page | Boot > Boot Priority                                                                                                    |

### BIOS Self Recovery

| Туре              | One-of                                                                                |
|-------------------|---------------------------------------------------------------------------------------|
| Help              | BIOS Self recovery happens once Failsafe Watchdog is triggered. BIO file is required. |
| Requires          | Grayed-out and disabled if Failsafe Watchdog is disabled.                             |
| Aptio V BIOS Page | Boot > Boot Display Configuration                                                     |

| Туре              | One-of                                                                                                    |
|-------------------|----------------------------------------------------------------------------------------------------|
| Help              | If enabled, BIOS will display POST error messages for five seconds without requiring user action (keyboard input) before continuing to boot. Subsequent error messages of the same type will be suppressed from the display but recorded in the Event Log. |
| Aptio V BIOS Page | Boot > Boot Display Configuration                                                                                                    |

#### Suppress Alert Messages At Boot

### POST Function Hotkeys Displayed

| Туре              | One-of                                                                                                    |
|-------------------|----------------------------------------------------------------------------------------------------|
| Help              | If set to Enable, BIOS will display Function key prompts during POST. Function key input will still be accepted even if prompts are disabled. |
| Aptio V BIOS Page | Boot > Boot Display Configuration                                                                                                    |

### Display F2 to Enter Setup

| Туре              | One-of                                                                                                    |
|-------------------|----------------------------------------------------------------------------------------------------|
| Help              | If set to Enable, BIOS will display "F2 to Enter Setup" prompt. F2 key input will still be accepted if this prompt is disabled. |
| Requires          | POST Function Hotkeys Displayed is set to Enable                                                                                |
| Aptio V BIOS Page | Boot > Boot Display Configuration                                                                                               |

### Display F7 to Update BIOS

| Туре              | One-of                                                                                                    |
|-------------------|----------------------------------------------------------------------------------------------------|
| Help              | If set to Enable, BIOS will display "F7 to Update BIOS" prompt. F7 key input will still be accepted if this prompt is disabled. |
| Requires          | POST Function Hotkeys Displayed is set to Enable                                                                                |
| Aptio V BIOS Page | Boot > Boot Display Configuration                                                                                               |

#### Display F8 to Activate Windows Recovery Mode

| Туре              | One-of                                                                                                    |
|-------------------|----------------------------------------------------------------------------------------------------|
| Help              | If set to Enable, BIOS will display "F8 to Activate Windows Recovery Mode" prompt. F8 key input will still be accepted if this prompt is disabled. |
| Requires          | POST Function Hotkeys Displayed is set to Enable                                                                                                   |
| Aptio V BIOS Page | Boot > Boot Display Configuration                                                                                                    |

### Display F9 for Remote Assistance

| Туре              | One-of                                                                                                    |
|-------------------|----------------------------------------------------------------------------------------------------|
| Help              | If set to Enable, BIOS will display "F9 for Remote Assistance" prompt. F9 key input will still be accepted if this prompt is disabled. |
| Requires          | POST Function Hotkeys Displayed is set to Enable                                                                                       |
| Aptio V BIOS Page | Boot > Boot Display Configuration                                                                                                    |

### Display F10 to Enter Boot Menu

| Туре | One-of                                                                                  |
|------|-----------------------------------------------------------------------------------------|
| Help | If set to Enable, BIOS will display "F10 to Enter Boot Menu" prompt. F10 key input will |
|      | still be accepted if this prompt is disabled.                                           |

| Requires          | POST Function Hotkeys Displayed is set to Enable |
|-------------------|--------------------------------------------------|
| Aptio V BIOS Page | Boot > Boot Display Configuration                |

#### Display F12 for Network Boot

| Туре              | One-of                                                                                                    |
|-------------------|----------------------------------------------------------------------------------------------------|
| Help              | If set to Enable, BIOS will display "F12 for Network Boot" prompt. F12 key input will still be accepted if this prompt is disabled. |
| Requires          | POST Function Hotkeys Displayed is set to Enable                                                                                    |
| Aptio V BIOS Page | Boot > Boot Display Configuration                                                                                                   |

### Display CTRL-P for Intel<sup>®</sup> MEBX

| Туре              | One-of                                                                                                    |
|-------------------|----------------------------------------------------------------------------------------------------|
| Help              | If set to Enable, BIOS will display "CTRL-P for Intel® MEBX" prompt. CTRL-P input will still be accepted if this prompt is disabled. |
| Requires          | POST Function Hotkeys Displayed is set to Enable                                                                                     |
| Aptio V BIOS Page | Boot > Boot Display Configuration                                                                                                    |

### POST Logo

| Туре              | One-of                                                    |
|-------------------|-----------------------------------------------------------|
| Help              | If set to Disable, BIOS will not display logo during POST |
|                   |                                                           |
| Aptio V BIOS Page | Boot > Boot Display Configuration                         |